# Koppla Sungrow-växelriktare till wifi

### 1. Tryck tre gånger på samma knapp för att slå på WLAN hotspot.

| GÖR DETTA                    | FÖRKLARING                                                                                                    |          |
|------------------------------|----------------------------------------------------------------------------------------------------|----------|
| Tryck en gång                | Sätt på/av Easy Connect läge<br>Idrifttagande av WLAN i IsolarCloud app                                                                 | SUNGRC / |
| Tryck 3 gånger               | Sätt på WLAN hotspot. Vanligtvis krävs inget<br>lösenord, om man gör detta inom 30min.<br>Används enbart till ihopkoppling till routers |          |
| Håll in knappen i 5 sekunder | Fabrikåterställning av wifi stickan. Förslag är<br>att göra detta innan varje idrifttagning                                             |          |

# 2. Gå in i appen Isolarcloud och tryck på knappen "Support".

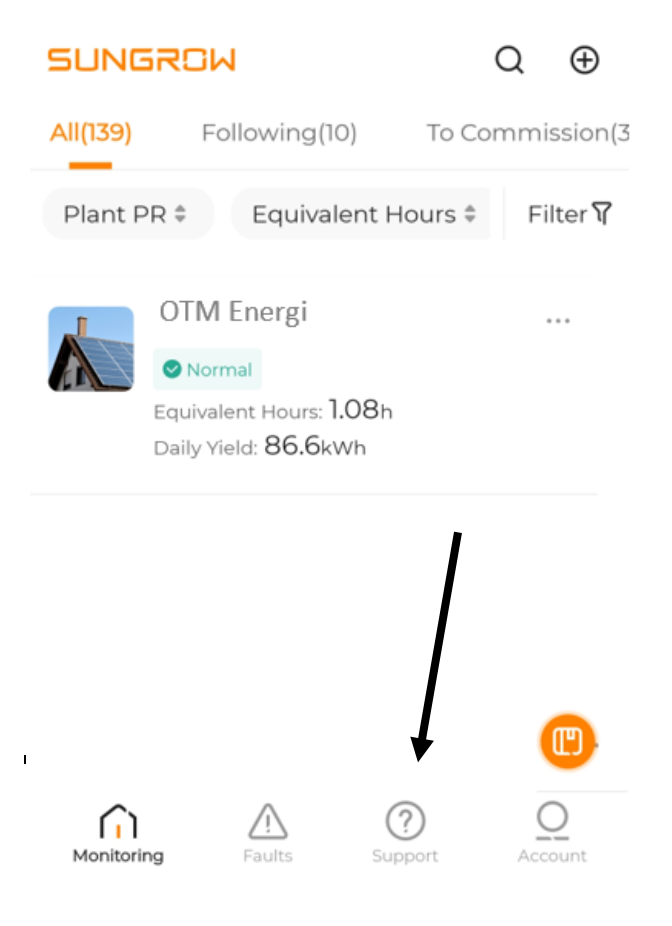

## 3. Välj alternativet "WLAN Configuration".

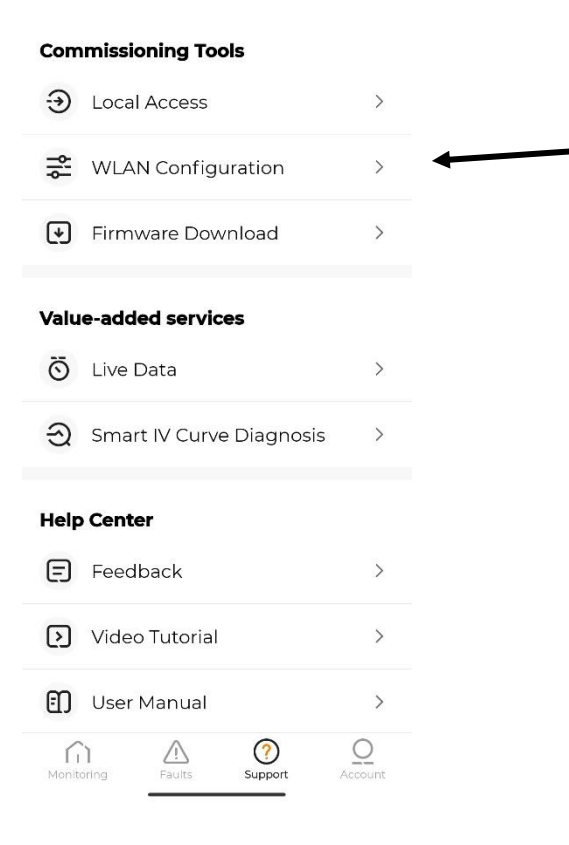

#### 4. Scanna QR-koden på wifi-stickan.

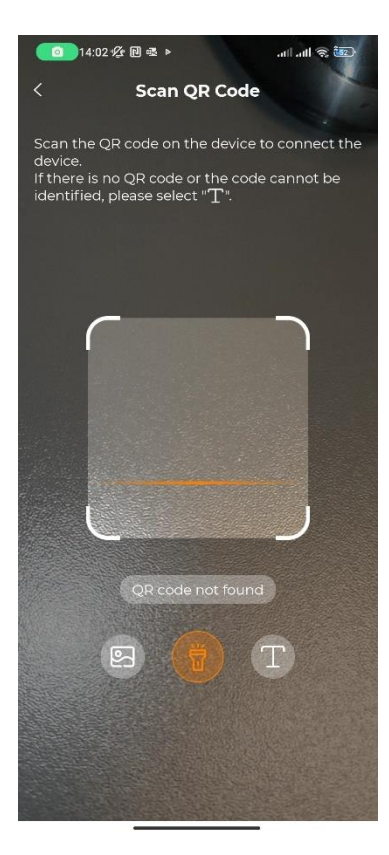

5. Gå in på din telefons wifi-inställningar och hitta stickans serienummer (serienumret börjar med SG-...)

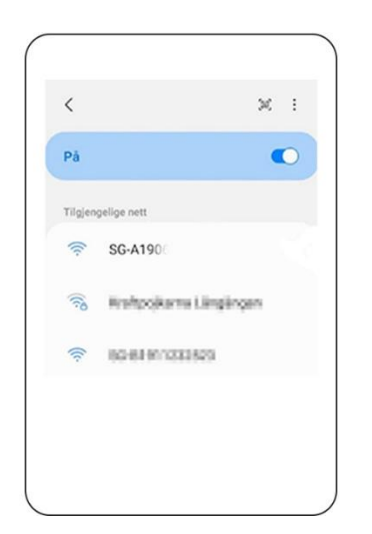

6. När du ansluter till stickans serienummer så kommer du att få en fråga om du vill vara kvar på det wifi-nätverket, svara ja på det.

7. Gå tillbaka till Isolarcloud-appen. Där ska det nu visas en grön bock

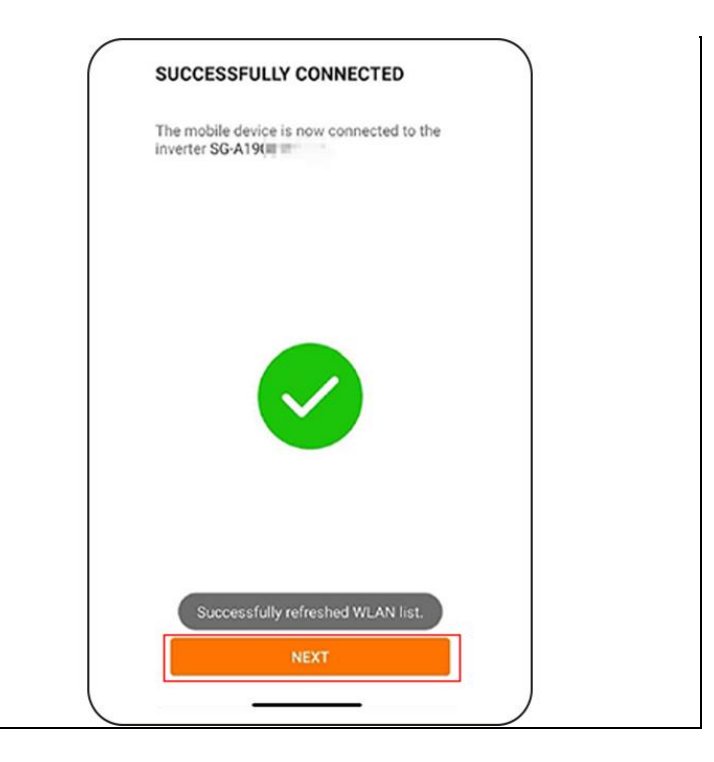

8. Tryck på "Next" och välj sen ditt eget hemnätverk i listan och fyll i lösenordet för att koppla upp dig mot ditt wifi.

| Select home network and enter the password | to  |
|--------------------------------------------|-----|
| connect the inverter to the home network.  |     |
| List of Available WLAN                     | 0   |
| SG-B19111100H110                           | (¢- |
| Kraftpojkamo lapor                         | 5   |
| Hemma WiFi                                 | 6   |
| Khafitpojkome i Jimpóngen                  | (6. |
|                                            |     |
|                                            |     |
|                                            |     |
|                                            |     |
|                                            |     |

9. När du fått kontakt med nätverket så syns en orange bock på nätverkets rad.

| List of Available WLAN   | 0    |
|--------------------------|------|
|                          |      |
| G-B1911200820            | (i:- |
| ire/tpojkama lager       | 1    |
| Hemma WiFi               | 1    |
| Neffpojkomeli, Jimpóngen | (6-  |
|                          |      |
|                          |      |
|                          |      |
|                          |      |

10. Du är nu klar. En grön bock bekräftar att din Sungrowväxelriktare är uppkopplad mot wifi.